## Google Search Console: I want to use Google Search Console for my website. Where do I add my Google Verify Code?

- 1. Click on the "Site Settings" on your Web Builder Dashboard.
- 2. Click the "General Settings" tab.
- 3. Add your Google Verify Code into the Google Verify Code box.
- 4. Save your changes
- 5. Publish your ENTIRE website

Unique solution ID: #1070 Author: Homespun Support Last update: 2025-04-25 14:55